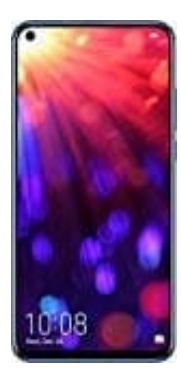

## HONOR View 20

HiTouch deaktivieren

HiTouch ist ein "visual Shopping Assisant". Dieser Assistent hilft dem Nutzer - anhand von Bildern - das entsprechende Produkt bei Amazon zu finden. Der Assistent kann aber nicht für Bilder, sondern auch systemweit genutzt werden.

1. Starte vom Homescreen und öffne die Einstellungen des Handys.

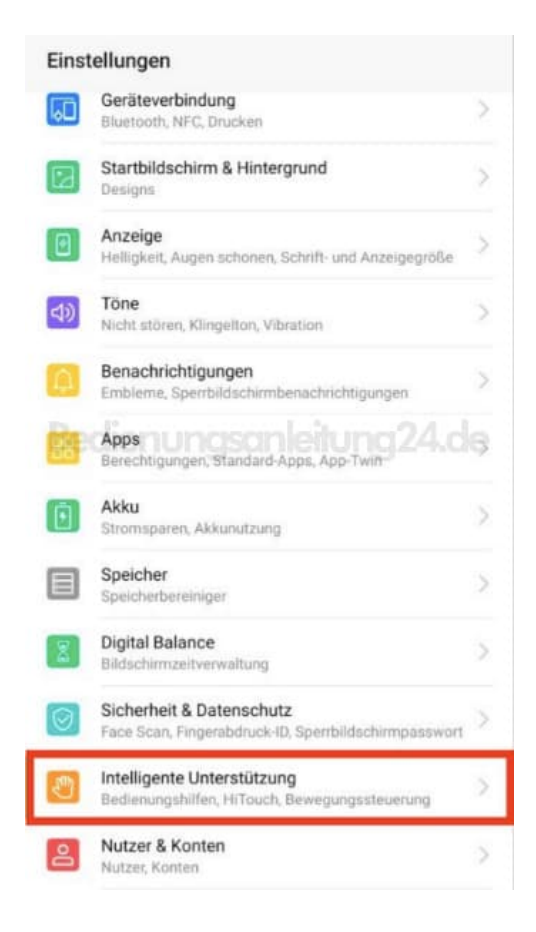

2. Scrolle im Menü nach unten zu "Intelligente Unterstützung" und wähle den Eintrag HiTouch an.

| ← Intelligente Unterstützung                                                                                | Q     |
|----------------------------------------------------------------------------------------------------|-------|
| Bedienungshilfen                                                                                            | 2     |
| HiTouch                                                                                                    | Ein > |
| Einhandbedienung                                                                                            | >     |
| Bewegungssteuerung                                                                                          | >     |
| Sprachsteuerung ngsanleitung2                                                                               | 4.de  |
| Touchschutz<br>Versehentliche Bedienung des Telefons in der Tasche<br>verhindern                            |       |
| Handschuhmodus<br>Nach dem Aktivieren mit Handschuhen auf dem<br>Bildschirm streichen, um ihn zu aktivieren |       |
| Geplantes Ein-/Ausschalten                                                                                  | >     |
| Suchen Sie nach anderen Einstellungen?<br>Systemnavigation                                                  |       |

3. In diesem Untermenü musst du nun nur noch den Regler von aktiv auf inaktiv umstellen.

| ← HiTouch                  |            |
|----------------------------|------------|
| HiTouch<br>Visual Shopping |            |
| Einführung                 | itung24.de |
| Info                       | >          |

Von nun an wird die HiTouch Meldung nicht mehr auf dem Handy erscheinen, wenn du das Display mit zwei Fingern berühst.